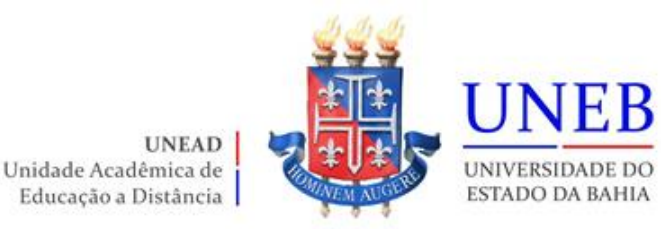

## Roteiro da Matrícula Web – REOFERTAS 2022.1 Graduação EAD

Prezado(a) Aluno(a),

Siga as orientações abaixo para fazer a sua matrícula web - Reofertas 2022.1.

## <u>Datas</u>

Solicitações pela WEB: 14 a 21/12/2021

Disponibilização do Comprovante de Matrícula no Portal: 23/12/2021

Período de Ajuste Web: 22 e 23/12/2021

## Roteiro para fazer a matrícula WEB

- 1) Verifique as disciplinas que estão disponíveis para as REOFERTAS 2022.1 (Portal da UNEAD <u>unead.uneb.br</u>).
- Acesse o endereço <u>www.portalacademico.uneb.br</u> (usuário: número da matrícula / senha: seis primeiros dígitos do CPF).
- 3) No Portal Acadêmico, informe seu login e senha e clique no botão "Entrar".

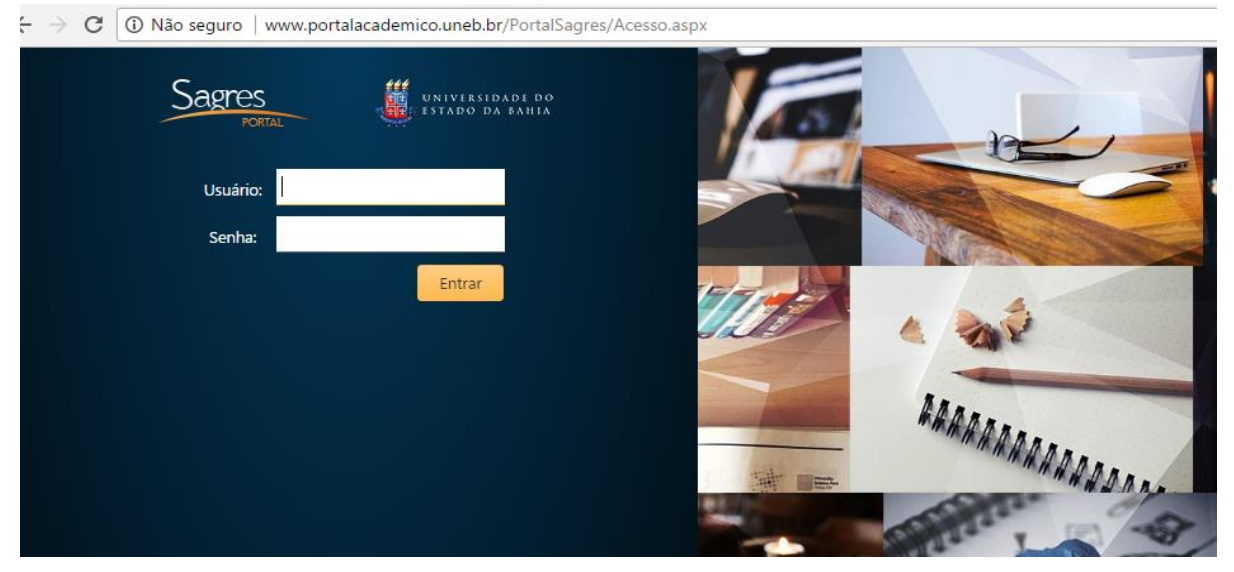

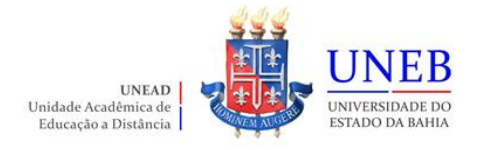

## 4) Clique em "Portal do Aluno":

| S UNEB  | × +                                                                                                    | ~ – Ø ×                            |                                             |                               |
|---------|----------------------------------------------------------------------------------------------------|------------------------------------|---------------------------------------------|-------------------------------|
| < → C ▲ | Não seguro   portalacademico.uneb.br/Portal                                                                                | Sagres/Modules/Portal/Default.aspx |                                             | 🖻 🕁 🌍 :                       |
| Apps    |                                                                                                    |                                    | 📙 Outros fa                                 | avoritos 🛛 🔝 Lista de leitura |
|         |                                                                                                    |                                    | 🕚 29m 45s                                   | ·                             |
|         | UNEB Y Portal do Aluno Notíc                                                                                               | ias                                |                                             |                               |
|         | Resumo Acadêmico                                                                                                    | Meus Horários –                    | Calendário Acadêmico                        | - <b>&gt;</b>                 |
|         | O seu escore atual é 0,4                                                                                                   | Nenhum horário definido            | < dezembro de 2021                          |                               |
|         | Ver fluxograma >                                                                                                    | Minhas Turmas –                    | D S T Q Q S S                               |                               |
|         | Débito de Documentos –                                                                                                    | Nenhuma turma matriculada.         | 5 6 7 8 9 10 11<br>12 13 14 15 16 17 18     |                               |
|         | Atenção!<br>Você possui documentos pendentes de<br>entrega!                                                                | Exibir todas >                     | 19 20 21 22 23 24 25<br>26 27 28 29 30 31 1 | 5                             |
|         | > Escola de origem                                                                                                    |                                    | 2 3 4 5 6 7 8                               |                               |
|         | Mural de Recados –                                                                                                    |                                    | Matrícula -                                 |                               |
|         | UNEB - UNIVERSIDADE DO ESTADO DA BAHIA 2/12/2021                                                                           |                                    | Faça aqui a sua proposta de matrícula       | 3                             |
|         | Descrição do Recado: Caros alunos, segue a<br>planilha de matricula 2022.1<br>https://forms.gle/w86Pa7v71SS18pDH7 Teresita |                                    | Planos de ensino liberados -                | -                             |
|         | De Secretaria Acadêmica                                                                                                    |                                    | Não existe plano de curso liberado          |                               |
|         | Image: Universidade do estado da Bahia         12/11/2020                                                                  |                                    | Matricula -                                 |                               |

5) Clique em "Faça aqui a sua proposta de matrícula".

| S Portal do Aluno × +                                                           |                                                                                                    | ~ - 0 ×                       |
|---------------------------------------------------------------------------------|----------------------------------------------------------------------------------------------------|-------------------------------|
| ← → C 🔺 Não seguro   portalacademico.uneb.br/PortalSagres/Modules/Diario/Aluno/ | Default.aspx                                                                                                    | 🖻 🕁 🌍 :                       |
| Арря                                                                            | Outros fa                                                                                                    | avoritos 🛛 🔝 Lista de leitura |
|                                                                                 | 🕚 29m 50s                                                                                                    | r                             |
| UNEB Y Portal do Aluno Notícias                                                 |                                                                                                    |                               |
| Minhas turmas                                                                   | Faça aqui a sua proposta de matrícula                                                                                                    | 1 Manu                        |
| Nenhuma turma matriculada.                                                      |                                                                                                    | Menu                          |
|                                                                                 | Calendário Acadêmico                                                                                                    |                               |
|                                                                                 | < dezembro de 2021 >                                                                                                    |                               |
|                                                                                 | D S T Q Q S S                                                                                                    |                               |
|                                                                                 | 28 29 30 1 2 3 4<br>5 6 7 8 0 10 11                                                                                                    |                               |
|                                                                                 | 12 13 14 15 16 17 18                                                                                                    |                               |
|                                                                                 | 19 <b>20 21 22 23 24</b> 25                                                                                                    |                               |
|                                                                                 | 26 27 28 29 30 31 1                                                                                                    |                               |
|                                                                                 | 2 3 4 5 6 7 8                                                                                                    |                               |
|                                                                                 | Mural de recados                                                                                                    |                               |
|                                                                                 | Image: UNEB - UNIVERSIDADE DO ESTADO DA BAHIA         2/12/203                                                                                                    | 21                            |
|                                                                                 | Descrição do Recado: Caros alunos, segue a planilha de matricula 2022.1<br>https://forms.gle/w86Pa7v71SS18pDH7 Teresita                                                                                                    |                               |
|                                                                                 | De Secretaria Acadêmica                                                                                                    |                               |
|                                                                                 | Image: Description of the second description of the second description of | 20                            |

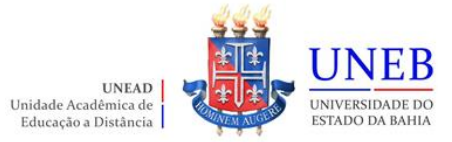

6) As instruções referentes ao processo da matrícula WEB serão exibidas. Clique em "Li e entendi as instruções" e depois em "Próximo".

| S Instruções                        | × +                                                                                                    | ,                        | v – D                  | ×        |
|-------------------------------------|----------------------------------------------------------------------------------------------------|--------------------------|------------------------|----------|
| $\leftrightarrow$ $\rightarrow$ C . | Não seguro   portalacademico.uneb.br/PortalSagres/Modules/Concurso/Veterano/Instrucoes.aspx                                        |                          | ie 🕁 🌍                 | :        |
| Apps                                |                                                                                                    | Outros favo              | oritos 🛛 🔠 Lista de le | eitura   |
|                                     |                                                                                                    | 🕚 29m 49s 🔅 🏟 Sair       |                        | <b>^</b> |
|                                     | UNEB Y Portal do Aluno Notícias                                                                                                    |                          |                        |          |
|                                     | Instruções                                                                                                    |                          |                        |          |
|                                     | 1 Instruções 2 Dados pessoais 3 Matrícula                                                                                          | Menu                     |                        |          |
|                                     | Instruccion                                                                                                    | Fluxo de Matrícula       |                        |          |
|                                     | Matrícula WER 2022 1 E                                                                                                    | Consultas                |                        |          |
|                                     |                                                                                                    | Comprovante de matrícula | -                      |          |
|                                     | Graduação EAD                                                                                                    | Fluxograma               |                        |          |
|                                     | Período de matrícula: 14 a 21/12/2021                                                                                              | Histórico escolar        |                        |          |
|                                     | Disponibilização, para os discentes, no Portal Acadêmico, dos comprovantes de matrícula: 23/12/2021                                | Acompanhamento           |                        |          |
|                                     |                                                                                                    | Mural de Recados         |                        |          |
|                                     | Em caso de dúvidas entrar em contato com a Secretaria Acadêmica do Departamento, através dos e-mails disponibilizados no Portal do | Atividade por período    |                        |          |
|                                     | Aluno.                                                                                                    | Aulas                    |                        |          |
|                                     | Li e entendi as instruções                                                                                                    | Notas e faltas           |                        |          |
|                                     | Ploxing                                                                                                    | Solicitações             |                        |          |
|                                     |                                                                                                    | Manuais                  |                        | •        |

7) Atualize os dados pessoais e depois clique em "Próximo":

| EB 🏏 Portal d            | o Aluno Notícias                                |       |                     |                                                                                                    |   |               |            |           |     |
|--------------------------|-------------------------------------------------|-------|---------------------|----------------------------------------------------------------------------------------------------|---|---------------|------------|-----------|-----|
| ados cadastrais          |                                                 |       |                     |                                                                                                    |   |               |            |           |     |
| ados Pessoais            |                                                 |       |                     |                                                                                                    |   | Consulta      | IS         |           |     |
| Nome:                    |                                                 |       |                     |                                                                                                    |   | Relatório de  | Confirm    | ação de l | Mat |
| Pai:                     |                                                 |       |                     |                                                                                                    |   | Comprovan     | te de mat  | trícula   |     |
| Mãe:                     |                                                 |       |                     |                                                                                                    |   | Fluxograma    |            |           |     |
| CPF:                     |                                                 |       |                     |                                                                                                    |   | Historico es  | colar      |           |     |
| RG:                      |                                                 |       | Expedição:          | 筒                                                                                                    |   | Acompa        | nhamer     | nto       |     |
| Tipo do RG:              | Civil                                           |       | Orgão emissor:      |                                                                                                    |   | Mural de Re   | cados      |           |     |
| Estado:                  | Bahia                                           | •     |                     |                                                                                                    |   | Atividade po  | or período | D         |     |
| Título de eleitor:       |                                                 | Zona: | 197 Secão:          | 008                                                                                                    |   | Aulas         |            |           |     |
| Documento militar:       |                                                 |       | 152                 |                                                                                                    |   | Notas e falta | 35         |           |     |
| Tipo do documento milita |                                                 |       | Orgão emissor:      |                                                                                                    | • | Solicitaci    | ões        |           |     |
| r:<br>Sexo:              | <ul> <li>Masculino</li> <li>Feminino</li> </ul> |       |                     |                                                                                                    |   |               |            |           |     |
| Grupo sanguíneo:         | <b>T</b>                                        |       |                     |                                                                                                    |   |               |            |           |     |
| Etnia:                   | Parda 🔻                                         |       |                     |                                                                                                    |   |               |            |           |     |
| Nascimento:              | 14/05/1960                                      |       | País de nascimento: | Brasil                                                                                                    | T |               |            |           |     |
| Estado:                  | Bahia                                           | •     | Naturalidade:       | Santo Amaro                                                                                                    | • |               |            |           |     |
| Nacionalidade:           |                                                 |       | _                   | t to the second second s |   |               |            |           |     |

|             |                | Unid<br>Edu    | UN<br>ade Acadêmi<br>Icação a Distá | EAD adda | UNIVERSIDAI<br>ESTADO DA F | <b>EB</b><br>DE DO<br>BAHIA |          |         |
|-------------|----------------|----------------|-------------------------------------|----------|----------------------------|-----------------------------|----------|---------|
| Estado civ  | /il:           | Casado         |                                     | T        |                            |                             |          |         |
| Email:      |                |                |                                     |          |                            |                             |          |         |
| Email pess  | soal:          |                |                                     |          |                            |                             |          |         |
| Email pen   | dente:         |                |                                     |          |                            |                             |          |         |
| Escolarida  | ide:           | 2º Grau Comple | to 🔻                                |          |                            |                             |          |         |
| Endereço    |                |                |                                     |          |                            |                             |          |         |
| Correspond  | dência         |                |                                     |          |                            |                             |          | ~       |
| Residencial |                |                |                                     |          |                            |                             |          | ~       |
| Comercial   |                |                |                                     |          |                            |                             |          | ~       |
| Não especit | ficado         |                |                                     |          |                            |                             |          | ~       |
| Telefones   |                |                |                                     |          |                            |                             |          |         |
| Tipo:       | Preferencial 🔹 | DDD:           | 75                                  | Número:  |                            | Preference                  | :ial: 🗆  |         |
| Tipo:       | Celular 🔹      | DDD:           | 71                                  | Número:  |                            | Preference                  | :ial: 🗆  |         |
| Tipo:       | •              | DDD:           |                                     | Número:  |                            | Preferenc                   | ial: 🔍 🔹 |         |
|             |                |                |                                     |          |                            |                             | Anterior | Próximo |

8) A(s) disciplina(s)/componente(s) curricular(es) ofertada(s) para o seu curso serão exibidas.

| Turno: Noturno                                                   | þ                                                                                                    |               |              |              | Série: 1     | Período        | de Matrícula: |                                                                                                    |
|------------------------------------------------------------------|----------------------------------------------------------------------------------------------------|---------------|--------------|--------------|--------------|----------------|---------------|----------------------------------------------------------------------------------------------------|
| Processo de Ma                                                   | atrícula                                                                                                    | Matrícula     | Disciplinas  | ofertadas    | Perguntas fr | equentes       |               |                                                                                                    |
|                                                                  |                                                                                                    |               | Turmas O     | fertadas     |              |                |               | Requisitos                                                                                                    |
| Sem.Disciplina                                                   | Turma,                                                                                                    | 'Horário      |              |              |              |                |               |                                                                                                    |
| ⊡-03 EDU0483                                                     | TEORIAS I                                                                                                    | A ADMINISTR   | AÇÃO PÚBLIC  | A (60 horas) | )            |                |               |                                                                                                    |
| 🗄 🗹 IPIRA                                                        |                                                                                                    |               |              |              |              |                |               | Conteudo da Proposta de Matricula                                                                                             |
|                                                                  | or(es)                                                                                                    |               |              |              |              |                |               | 6 disciplina(s) :: 360 horas                                                                                                  |
| E 03 EDU0484                                                     | SOCIOLOG                                                                                                    | IA ORGANIZA   | IONAL (60    | ioras)       |              |                |               |                                                                                                    |
| i IPIRA                                                          |                                                                                                    |               |              |              |              |                |               | Legenda                                                                                                    |
| Professo     O3 EDU0485     Professo     Professo     O2 EDU0486 | <ul> <li>⊕ Professor(es)</li> <li>⊖ 03 EDU0485 ECONOMIA BRASILEIRA (60 horas)</li> <li>⊖ Ø IPIRA</li> <li>⊕ Professor(es)</li> </ul> |               |              |              |              |                |               | Disciplina com Reprovação<br>Sugestão de Matricula<br>Choque de Horário com Turma(s)<br>existente(s) na Proposta de Matricula |
|                                                                  | CONTABIL                                                                                                    | IDADE I ODEIC |              |              |              |                |               |                                                                                                    |
| Professo                                                         | or(es)                                                                                                    |               |              |              |              |                | -             | Finalizar                                                                                                    |
|                                                                  |                                                                                                    |               | Ouadro de    | Horários     |              |                |               |                                                                                                    |
| Horário                                                          |                                                                                                    | Segunda       | Terça        | Quarta       | Quinta       | Sexta          | Sábado        |                                                                                                    |
| EDU0483 TEORIAS DA ADMINISTRAÇÃO PÚBLICA                         |                                                                                                    |               |              |              |              | IPIRA          |               |                                                                                                    |
| EDU0484                                                          | EDU0484 SOCIOLOGIA ORGANIZACIONAL                                                                                                    |               |              |              | IPIRA        |                |               |                                                                                                    |
| EDU0485                                                          | CONTARUT                                                                                                    |               |              |              |              | IPIRA<br>IDIRA |               |                                                                                                    |
| EDU0487                                                          | INSTITUIC                                                                                                    | SADE PUBLICA  | PÚBLICO E PR | Ιναρο        |              | IPIRA          |               |                                                                                                    |
| EDU0488                                                          | SEMINÁRIO                                                                                                    | TEMÁTICO II   |              |              |              | IPIRA          |               |                                                                                                    |

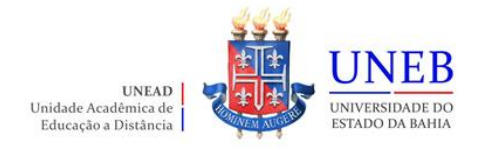

- 9) Para ver as informações da disciplina/componente curricular ofertada, clique no símbolo
  - 😐 ao lado da disciplina. Serão exibidas informações sobre horário e professor.

|                                       | and the second second sec | Turmas Ofertadas                                                                                               |
|---------------------------------------|----------------------------------------------------------------------------------------------------|----------------------------------------------------------------------------------------------------|
| Sem.Disciplina                        | Turma/Horário                                                                                                    |                                                                                                    |
| ⊕ 02 EDC273 M                         | ETODOS E TECNICAS                                                                                                    | DE PESQUISAS (75 horas)                                                                                        |
| 03 EDC805 PS     020000     Sábado, 0 | GICOLOGIA APLICADA<br>(0 interessado(s) par<br>07:30 - 08:20   Sábac                                                                                                    | A À ADMINISTRAÇÃO (45 horas) - CURRÍCULO MÍNIMO<br>ra 10 vaga(s))<br>do. 08:20 - 09:10   Sábado. 09:10 - 10:00 |
|                                       | (es)<br>E LUIS FREITAS FONSE                                                                                                    | CA                                                                                                    |
| 🔄 🗌 Na au                             | isência de vaga matricu                                                                                                    | ular em outra turma                                                                                            |

10) Para selecionar a disciplina, clique na caixa ao lado da descrição da turma.

|                |                                              | Turmas Ofertadas                                             |
|----------------|----------------------------------------------|--------------------------------------------------------------|
| Sem.Disciplina | Turma/Horário                                |                                                              |
|                | IETODOS E TECNICAS D                         | DE PESQUISAS (75 horas)                                      |
| □ 03 EDC805 P  | SICOLOGIA APLICADA<br>(1 interessado(s) para | À ADMINISTRAÇÃO (45 horas) - CURRÍCULO MÍNIMO<br>10 vaga(s)) |
| Sábado,        | 07:30 - 08:20   Sábado                       | o, 08:20 - 09:10   Sábado, 09:10 - 10:00                     |
| E Professor    | r(es)                                        |                                                              |
| ANDR           | E LUIS FREITAS FONSEC                        | A                                                            |
| Na a           | usência de vaga matricula                    | ar em outra turma                                            |

11) Será exibido no final da página um quadro de horários com as disciplinas selecionadas.

|         | Quadro de Horários |                 |              |        |        |          |        |
|---------|--------------------|-----------------|--------------|--------|--------|----------|--------|
| Hora    | irio               | Segunda         | Terça        | Quarta | Quinta | Sexta    | Sábado |
| 07:30 - | 08:20              |                 |              | COM040 |        |          | EDC805 |
| 08:20 - | 09:10              |                 |              | COM040 |        |          | EDC805 |
| 09:10 - | 09:11              |                 | EDC273       | COM040 |        | EDC273   | EDC805 |
| 09:11 - | 10:00              |                 | EDC273       | COM040 |        | EDC273   | EDC805 |
| 10:15 - | 11:05              |                 | EDC273       |        |        | EDC273   |        |
| 11:05 - | 11:06              |                 | EDC273       |        |        |          |        |
| 11:06 - | 11:55              |                 | EDC273       |        |        | 88<br>10 |        |
| EDC273  | METOD              | OS E TECNICAS   | DE PESQUISAS | S .    |        | 010100   | 5      |
| EDC805  | PSICO              | LOGIA APLICADA  | À ADMINISTR  | AÇÃO   |        | 020000   | 5      |
| COM040  | COMU               | VICAÇÃO E EXPRE | ESSÃO        |        |        | 010000   | 0      |

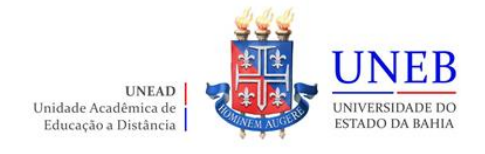

12) Para concluir a sua solicitação de matrícula, clique no botão "Finalizar".

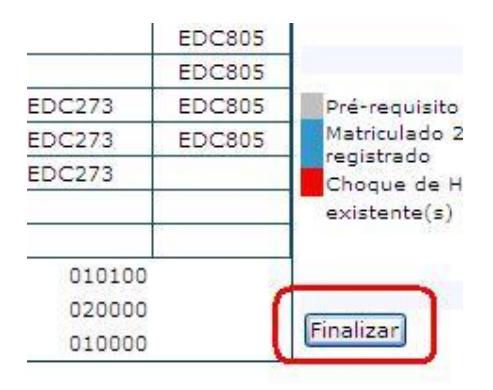

 Após Finalizar a matrícula, caso necessite fazer alguma alteração ainda no período de solicitação, clique no botão "Reabrir". Após fazer as alterações, clique novamente em "Finalizar".

| Sexta  | Sábado |                                                   |
|--------|--------|---------------------------------------------------|
|        | EDC805 | Legenda                                           |
|        | EDC805 | Def an avisite some Pasul                         |
| EDC273 | EDC805 | Matriculado 2010.1 sem                            |
| EDC273 | EDC805 | registrado                                        |
| EDC273 |        | Choque de Horário com<br>existente(s) na Proposti |
| 010100 |        |                                                   |
| 020000 |        | Reabrir                                           |
| 010000 | (      | Imprimir Proposta                                 |

- 14) No dia 23/12/2021 o Comprovante de Matrícula será disponibilizado no Portal Acadêmico (<u>www.portalacademico.uneb.br</u>). Acesse para verificar se a sua matrícula foi confirmada em todas as disciplinas/componentes curriculares.
- 15) Caso seja verificado no Comprovante de Matrícula que alguma disciplina não foi confirmada, acesse no período de 22 e 23/12/2021 o Ajuste Web através do link: https://forms.office.com/Pages/ResponsePage.aspx?id=2H1hcqU3okKLIFnS0MUHB8SDYZIzqn NHtGn16sNdn9ZUQIhNT1pQSkRUNzhSQTZDTEY1UkFLVU9OWi4u para verificar a possibilidade de se matricular na disciplina não confirmada na Matrícula WEB - Reofertas.